## 本章导学

本节介绍了变换菜单的"旋转"和"缩放"命令的用法。旋转和缩放 是我们绘制几何图形时两种常用的变换,与"平移"和"反射"相接 合,更能作出许多复杂的几何图形,所以旋转和缩放的基本用法需要 重点掌握;另外,本节还介绍了几何画板的制表命令,该命令简单易 学,对今后的数学教学也十分有用,也要求能掌握该命令的使用。

一、旋转变换简介

几何画板的旋转变换就是将一个对象绕着某一点旋转到新的位置。首 先选中要作为旋转中心的点,选择"变换"菜单的"标记中心"命令, 标记旋转的中心(或者双击该点也可以标记中心,如果你事先没有标 记旋转中心,几何画板会指定一个点作为旋转的中心),然后选中要 作旋转的对象,打开"变换"菜单的"旋转"命令,则出现如图 3.11 所示的旋转对话框:

| 旋转参数  |                    |
|-------|--------------------|
| • 固定角 | 度 (图) (6) 标记角度 (图) |
| 90    | 0.0 度              |
|       | 旋转中心。              |
|       | 旋转中心 A             |
| 観曲の日  | 取消(C) 旋转(B         |

## 图 3.11

此时一个你选中对象的旋转对象的图像也出现在屏幕中,可以选择按

"固定角度"或"标记角度"两种方式旋转,如果选中"固定角度", 则可以在对话框中输入旋转的角度值(正角为逆时针方向旋转,负角 为顺时针方向旋转),如果要使用"标记角度",则需要事先标记一 个角度来作为旋转的角度。

在旋转对话框出现以后,还可以双击屏幕上的点来改变旋转中心。

二、典型例题

例1 中心对称,拖动点F,使∠DEF从0°到180°变化,如图3.12所示。教师精讲

[简要步骤]:

(1)完成如图 3.12 的图形:

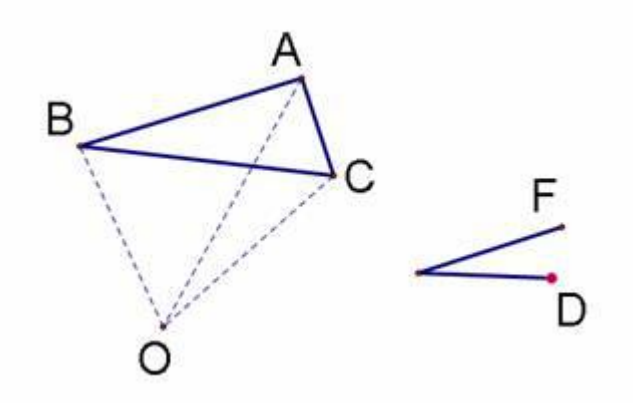

图 3.12

(2)用选择工具双击点O,标记为中心;

(3)同时选择点 A、B、C,线段 AB、AC、BC、OA、OB、OC,
绕点 O 旋转 180°,如图 3.13 所示;

(4)用选择工具确保按顺序点 D、E、F 选中这三点,选择"变换" 菜单的"标记角"命令,可以看到所标记的角闪烁;

(5)同时选择点 A、B、C,线段 AB、AC、BC、OA、OB、OC, 选择"变换"菜单的"旋转"命令,选择按"标记角度"旋转;

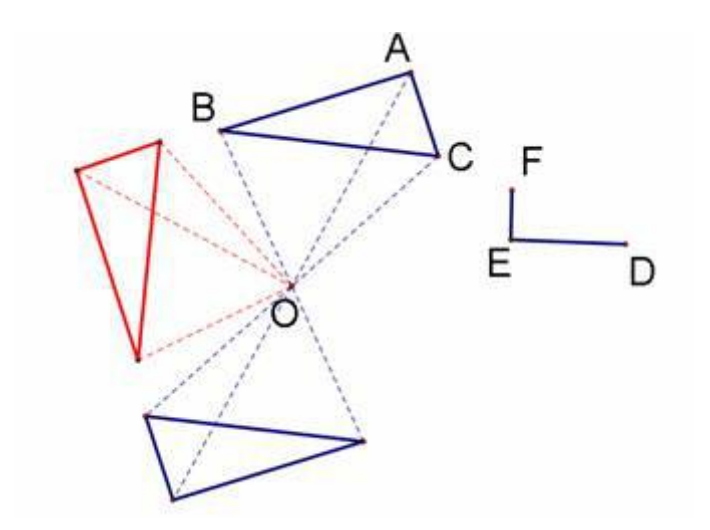

图 3.13

(6)为便于观察,改按角度旋转所得的所有对象为红色,如图3.13 所示。

拖动点 F, 可以看到红色三角形绕着点 O旋转。

说明:标记角的时候要注意选取三个点的顺序,按"边上的点、顶点、 边上的点"来选,如果选择时按逆时针方向,标记的是正角;按顺时 针方向,标记的是负角,这将影响对象的旋转方向。标记的角也可以 是度量角所得的度数(这时只能是正角),还可以是由计算器计算出 来的度数(可正可负)。

例 2 制作 0°~90°中每隔 10°的正弦、余弦函数表。

分析:为了精确制作每隔10°的正弦、余弦函数表,必须保证角度精确无误。于是想到利用旋转得到精确的角度,然后计算出相应的正弦、余弦值,最后制成表格。

[简要步骤]:

(1)在绘图窗口中作线段 AB, 以圆心 A, 点 B 为圆上一点作圆;

(2)以点 A 为旋转中心,将点 B 旋转 10°得点 C,将点 C 旋转 10° 得点 D,…,将点 J 旋转 10°得点 K;

(3) 在圆上任取一点 L, 连接 AL, 测量∠BAL, 并计算 sin∠BAL、 cos∠BAL 的值;

(4)分别作点 L 到点 B、点 C、点 D、…、点 K 的运动按钮 0、按钮 1、按钮 2、…、按钮 9;

(5)单击按钮 0,得∠BAL 为 0°,依次选中∠BAL 的值、sin∠BAL 的值以及 cos∠BAL 的值,利用图表菜单中"制表",得∠BAL 为 0° 时正弦、余弦的值的表格;

(6) 依次单击表格和按钮1, 此时表格的项目增加了一列;

(7)依次单击表格和按钮 2、表格、按钮 3、表格、…、按钮 9、表格, 完成表格制作。

|                            | 20     |            |            | 23 |
|----------------------------|--------|------------|------------|----|
|                            | m∠BAL  | sin(m2BAL) | ood(m∠BAL) |    |
| A L                        | 0.00"  | 0.00       | 1.00       |    |
| H ( + B 💷                  | 10.00* | 0.17       | 0.99       |    |
| . 40                       | 20.00* | 0.34       | 0.94       |    |
|                            | 30.00* | 0.50       | 0.87       |    |
|                            | 40.00* | 0.64       | 0.77       |    |
| $sin(a \angle BAL) = 0.00$ | 50.00* | 0.77       | 0.64       |    |
| cos(a∠BAL) = 1.00          | 60.00° | 0.87       | 0.50       |    |
| ►/BAL = 0.00*              | 70.00* | 0.94       | 0.34       |    |
|                            | 80.00* | 0.98       | 0.17       |    |
|                            | 0.00*  | 0.00       | 1.00       |    |
|                            | 0.00   | 0.00       | 100        |    |

图 3.14

• 练一练

作出下面的图形:

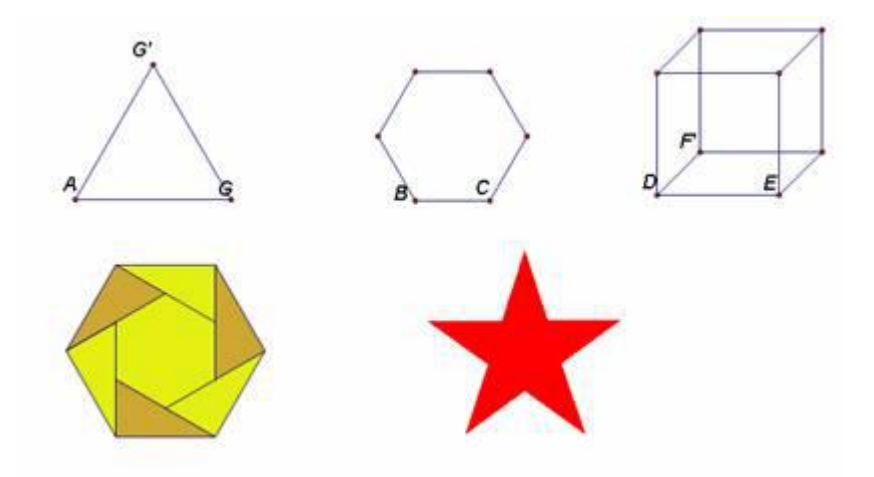